# CAMBIAR O NOME A UNHA FOTO FEITA CO MÓBIL

**PASO 1**: Entrar na galería do móbil e seleccionar a foto en cuestión.

**PASO 2**: Na esquina superior dereita aparecen 3 puntos verticais. Preme neles:

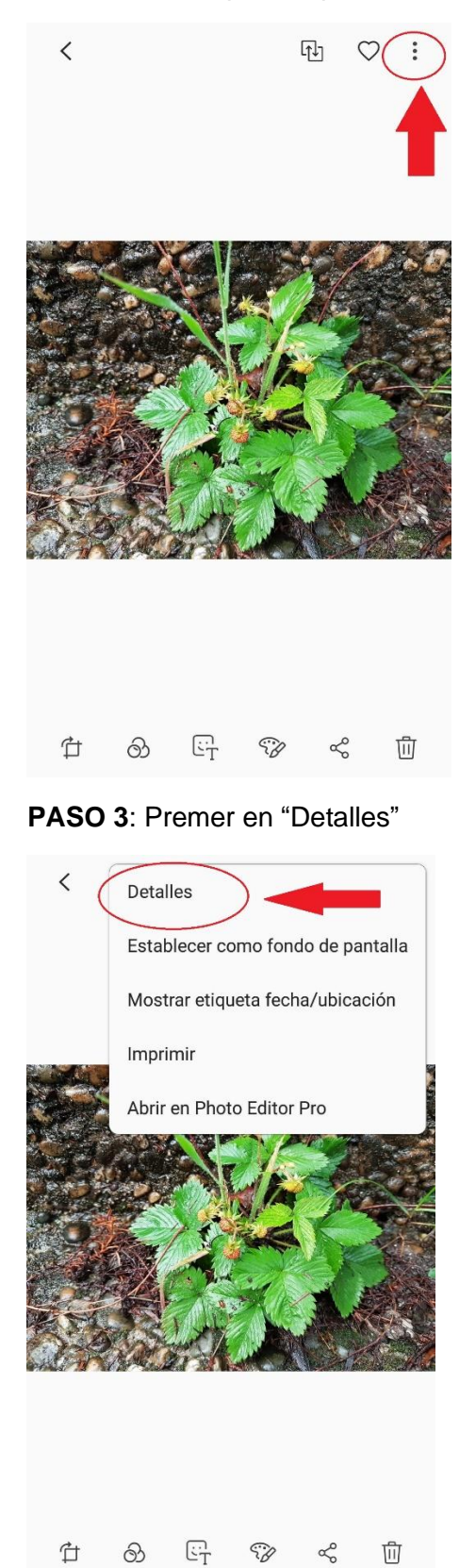

₽

හ

S

Ľ

靣

## PASO 4: Premer sobre o nome da foto (Título)

| < DETALLES                      | EDITAR              |
|---------------------------------|---------------------|
| Fecha 16 de abril de 2020 20:43 |                     |
| Tamaño 5,60 MB   Resoluciór     | 4032x3024           |
| Ruta /Memoria interna/DCIM/Ca   | mera                |
| Título 20200416_204327.jpg      | -                   |
|                                 |                     |
| Para ver dónde se sacó esta f   | oto, activa Mostrar |
| información de ubicación en A   | JUSTES DE GALERÍA.  |
|                                 |                     |
| MIS ETIQUETAS                   |                     |
| No hay etiquetas                |                     |
|                                 |                     |
| CATEGORÍAS                      |                     |
| Flores                          |                     |
|                                 |                     |
|                                 |                     |
|                                 |                     |
| Cámara Samsung SM-G930E         |                     |

PASO 5: Borrar e cambiar o nome

 Apertura
 F1,7
 I Longitud focal
 4,20 mm

 Flash
 Sin flash
 I Balance de blancos
 Auto

 ISO
 200
 I Tiempo expos
 1/50 s

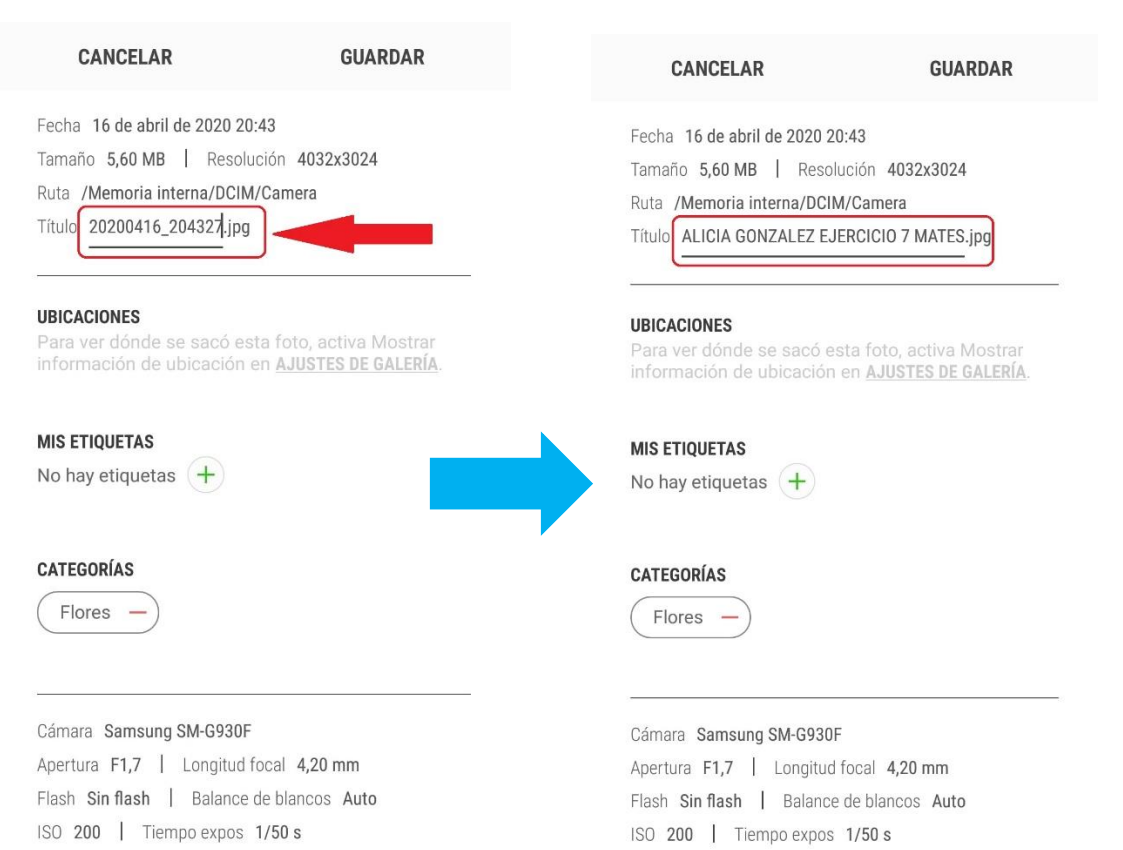

## PASO 6: Gardar

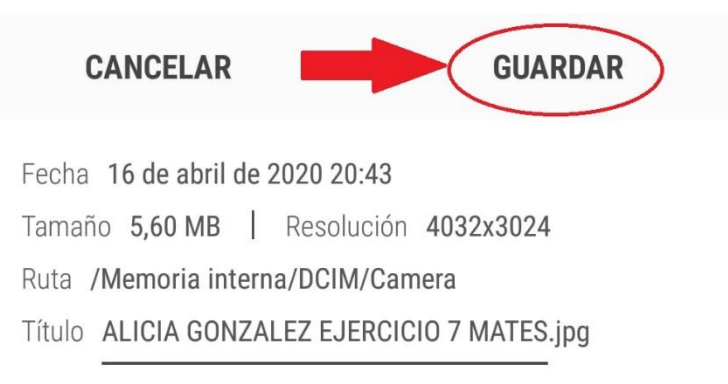

#### UBICACIONES

Para ver dónde se sacó esta foto, activa Mostrar información de ubicación en AJUSTES DE GALERÍA.

#### **MIS ETIQUETAS**

No hay etiquetas (+)

# CATEGORÍAS

Flores -

Cámara Samsung SM-G930F Apertura F1,7 | Longitud focal 4,20 mm Flash Sin flash | Balance de blancos Auto ISO 200 | Tiempo expos 1/50 s